# **Compression de fichiers**

### **Objectif:**

- ▶ 1. Présentation;
- > 2. Être capable de compresser des fichiers.
- ➢ 3. Être capable de décompresser des fichiers.

### Présentation

La compression de fichiers permet:

- De réduire la taille des fichiers
- > De d'obtenir un seul fichier avec plusieurs fichiers
- > De réduire le temps de transfère en ligne sur la toile

Le système d'exploitation « windows possède un logiciel qui compresse et décompresse les fichiers. Cependant il existe d'autres logiciel gratuit plus performants et gratuit.

7-Zip, Winzip, Quick Zip, ICEOWS

L'extention des fichiers compressés est: .ZIP (référence des formats de compression) .RAR (utilisé par winrar (payant)) .ACE (utilisé par winace) .7Z (utilisé par 7-Zip)

# Compression simple par windows

#### Comment procéder

1 : Avec l'explorateur de windows sélectionner le fichier à compresser Exemple ci-dessous:

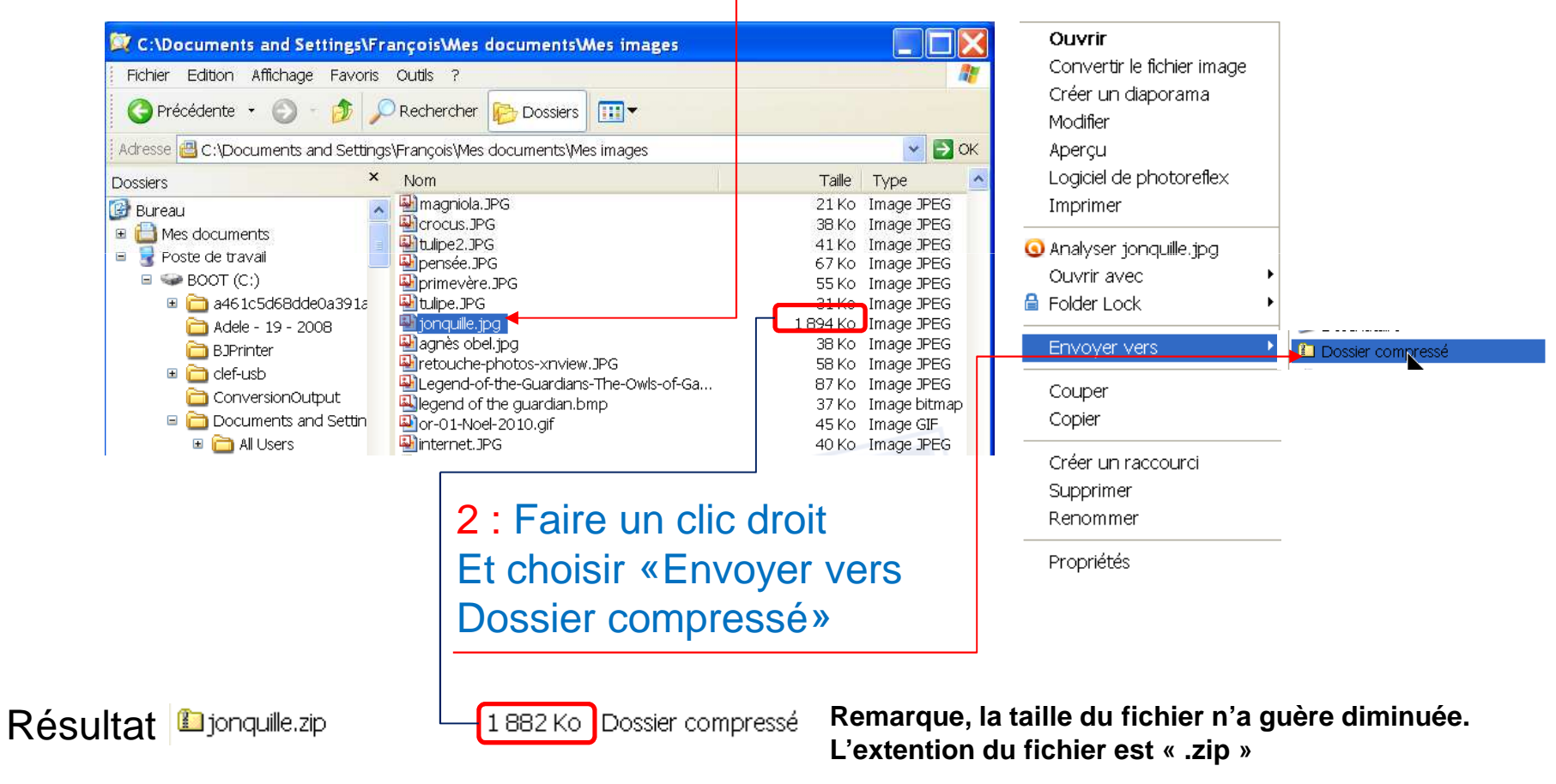

# Compression multiple par windows

#### Comment procéder

1 : Avec l'explorateur de windows sélectionner les fichiers à compresser Exemple ci-dessous:

| 🔯 C:\Documents and Settings\François\Mes doc                                                                                                    | uments\Mes images                                                                                                    |                                                                                                    | Ouvrir                                                                                                    |                   |
|----------------------------------------------------------------------------------------------------|----------------------------------------------------------------------------------------------------|----------------------------------------------------------------------------------------------------|----------------------------------------------------------------------------------------------------|-------------------|
| Fichier Edition Affichage Favoris Outils ?                                                                                                    |                                                                                                    | <b>A</b> *                                                                                                    | Convertir le fichier image                                                                                                    |                   |
| 🔇 Précédente 🝷 🕥 - 🧊 🔎 Rechercher 📔                                                                                                    | Dossiers                                                                                                    |                                                                                                    | Créer un diaporama                                                                                                    |                   |
| Adresse 📇 C:\Documents and Settings\François\Mes doc                                                                                                    | uments\Mes images                                                                                                    | 💌 🛃 ок                                                                                                    | Modifier                                                                                                    |                   |
| Dossiers × Nom                                                                                                    | Taille Type                                                                                                    | Date de modific 🔨                                                                                                    | Aperçu                                                                                                    |                   |
| <ul> <li>Bureau</li> <li>Mes documents</li> <li>Poste de travail</li> <li>BOOT (C:)</li> <li>a46 1c5d68dde0a391a</li> <li>Adele - 19 - 2008</li> <li>BJPrinter</li> <li>clef-usb</li> <li>ConversionOutput</li> <li>Documents and Settin</li> <li>Al Users</li> </ul> | 51 Ko Image JPEG<br>295 Ko Image JPEG<br>35 Ko Image JPEG<br>21 Ko Image JPEG<br>38 Ko Image JPEG<br>38 Ko Image JPEG<br>55 Ko Image JPEG<br>31 Ko Image JPEG<br>1894 Ko Image JPEG<br>38 Ko Image JPEG<br>58 Ko Image JPEG<br>58 Ko Image JPEG<br>58 Ko Image JPEG<br>58 Ko Image JPEG                                                                                                    | 18/06/2011 15:<br>06/05/2011 22:<br>06/05/2011 21:<br>21/03/2011 23:<br>21/03/2011 23:<br>21/03/2011 23:<br>21/03/2011 23:<br>21/03/2011 23:<br>21/03/2011 23:<br>21/03/2011 22:<br>09/03/2011 21:<br>04/02/2011 22:<br>08/01/2011 21: | Logiciel de photoreflex<br>Imprimer<br>Analyser jonquille.jpg<br>Ouvrir avec<br>Folder Lock<br>Envoyer vers<br>Couper<br>Couper<br>Copier | Dossier compressé |
| Contraction Det                                                                                                    | 2 : Faire un clic<br>The second second | c droit<br>voyer vers<br>essé»                                                                                                    | Créer un raccourci<br>Supprimer<br>Renommer<br>Propriétés                                                                                 |                   |

Résultat 🗈 tulipe2.zip

2 132 Kol Dossier compressé

Remarque, la taille du fichier n'a guère diminuée. L'extention du fichier est « .zip »

# Compression mutiple par 7-Zip

#### Comment procéder

1 : Excécuter le logiciel «7-ZipPortable» 721P

7-ZipPortable.exe 7-Zip Portable PortableApps.com

| ZZ C:\Docu      | iments and S    | ettings\F    | rançois\Mes    | documents\     | Mes images\    |            |           |           |             |          |
|-----------------|-----------------|--------------|----------------|----------------|----------------|------------|-----------|-----------|-------------|----------|
| Fichier Edit    | ion Affichage   | Favoris      | Outils Aide    |                |                |            |           |           |             |          |
| ஆ               |                 | $\checkmark$ | •              |                | ×              | ភ          |           |           |             |          |
| Ajouter         | Extraire        | Tester       | Copier         | Déplacer       | Supprimer Info | ormations  |           |           |             |          |
| 🦻 🖪 C:\D        | ocuments and    | Settings\Fr  | ançois\Mes doo | :uments\Mes im | ages\          |            |           |           |             | *        |
| Nom             |                 |              | Taille         | Modifié le     | Créé le        | Accédé le  | Attributs | Compressé | Commentaire | <u>^</u> |
| 🎒 porte velo    | 1.jpg           |              | 20 765         | 2011-06-30     | 2011-06-30     | 2011-12-11 | A         | 20 765    |             |          |
| geotrouve       | urs-meunier tu  | ı dors.J     | 57 351         | 2011-06-29     | 2011-06-29     | 2011-12-11 | A         | 57 351    |             |          |
| Pagespace-fer   | rié.jpg         |              | 89 162         | 2011-06-21     | 2011-06-21     | 2011-12-11 | A         | 89 162    |             |          |
| 📲 web cam i     | ennes.JPG       |              | 51 095         | 2011-06-19     | 2011-06-19     | 2011-12-11 | A         | 51 095    |             |          |
| 📲 web-cam-      | rennes.JPG      |              | 51 297         | 2011-06-18     | 2011-06-18     | 2011-12-11 | A         | 51 297    |             |          |
| Parametre       | rock dock.JP0   | 6            | 301 421        | 2011-05-06     | 2011-05-06     | 2011-12-11 | A         | 301 421   |             |          |
| 📲 equipe-gu     | ingampaise.jpg  |              | 35 161         | 2011-05-06     | 2011-05-06     | 2011-12-11 | A         | 35 161    |             |          |
| 📲 magniola.:    | IPG             |              | 21 414         | 2011-03-21     | 2011-03-21     | 2011-12-11 | A         | 21 414    |             |          |
| 📲 crocus.JP(    | G               |              | 38 703         | 2011-03-21     | 2011-03-21     | 2011-12-11 | A         | 38 703    |             |          |
| 📲 tulipe2.JP(   | 3               |              | 40 969         | 2011-03-21     | 2011-03-21     | 2011-12-11 | A         | 40 969    |             |          |
| 📲 🔮 pensée. JP  | G               |              | 68 392         | 2011-03-21     | 2011-03-21     | 2011-12-11 | A         | 68 392    |             |          |
| Primevère       | .JPG            |              | 55 732         | 2011-03-21     | 2011-03-21     | 2011-12-11 | A         | 55 732    |             |          |
| 📲 tulipe.JPG    |                 |              | 31 397         | 2011-03-21     | 2011-03-21     | 2011-12-11 | A         | 31 397    |             |          |
| ionquille.jp 🐏  | )g              |              | 1 938 926      | 2011-03-21     | 2011-03-21     | 2011-12-11 | A         | 1 938 926 |             |          |
| 📲 🚇 agnès obe   | l.jpg           |              | 38 26 1        | 2011-03-09     | 2011-03-09     | 2011-12-11 | A         | 38 26 1   |             |          |
| 📲 retouche-     | photos-xnview   | JPG          | 58 948         | 2011-02-04     | 2011-02-04     | 2011-12-11 | A         | 58 948    |             |          |
| 📲 Legend-of     | -the-Guardians  | -The-0       | 88 744         | 2011-01-08     | 2011-01-08     | 2011-12-11 | A         | 88 744    |             |          |
| 🖳 🖳 legend of   | the guardian.br | mp           | 37 314         | 2011-01-08     | 2011-01-08     | 2011-12-11 | A         | 37 314    |             |          |
| 🔊 or-01-Noe     | l-2010.gif      |              | 45 368         | 2010-12-20     | 2010-12-20     | 2011-12-11 | А         | 45 368    |             |          |
| 🚇 internet. JF  | ≻G              |              | 40 713         | 2010-11-20     | 2010-11-20     | 2011-12-11 | A         | 40 713    |             |          |
| 📑 📴 Desktop.ir  | ni              |              | 257            | 2010-06-16     | 2010-06-09     | 2011-12-11 | HSA       | 257       |             |          |
| 🗖 JDownloa      | der.Ink         |              | 455            | 2010-04-27     | 2011-05-09     | 2011-12-11 | A         | 455       |             |          |
| 🛯 🖻 Échantillor | ns d'images.Ink |              | 697            | 2008-05-28     | 2010-10-10     | 2011-12-11 | А         | 697       |             | _        |
|                 |                 |              |                |                |                |            |           |           |             | ×        |
| 0 objet(s) séle | ectionné(s)     |              |                |                |                |            |           |           |             |          |

### Compression multiple par 7-Zip

3 : Cliquer sur l'icône

#### 2 : Sélectionner les fichiers

| Ichier Edition Affichage Favoris |                | -             | *              | ก็         |           |           |             |  |
|----------------------------------|----------------|---------------|----------------|------------|-----------|-----------|-------------|--|
| Ajouter Extraire Tester          | Copier         | Déplacer      | Supprimer Info | rmations   |           |           |             |  |
| C:\Documents and Settings\Fr     | ançois\Mes doc | uments\Mes im | ages\          |            |           |           |             |  |
| Jom                              | Taille         | Modifié le    | Créé le        | Accédé le  | Attributs | Compressé | Commentaire |  |
| porte velo1.jpg                  | 20 765         | 2011-06-30    | 2011-06-30     | 2011-12-11 | A         | 20 765    |             |  |
| geotrouveurs-meunier tu dors.J   | 57 351         | 2011-06-29    | 2011-06-29     | 2011-12-11 | A         | 57 351    |             |  |
| espace-ferrié.jpg                | 89 162         | 2011-06-21    | 2011-06-21     | 2011-12-11 | А         | 89 162    |             |  |
| web cam rennes. JPG              | 51 095         | 2011-06-19    | 2011-06-19     | 2011-12-11 | А         | 51 095    |             |  |
| web-cam-rennes.JPG               | 51 297         | 2011-06-18    | 2011-06-18     | 2011-12-11 | А         | 51 297    |             |  |
| parametre-rock dock.JPG          | 301 421        | 2011-05-06    | 2011-05-06     | 2011-12-11 | А         | 301 421   |             |  |
| equipe-guingampaise.jpg          | 35 161         | 2011-05-06    | 2011-05-06     | 2011-12-11 | А         | 35 161    |             |  |
| magniola.JPG                     | 21 414         | 2011-03-21    | 2011-03-21     | 2011-12-11 | А         | 21 414    |             |  |
| crocus.JPG                       | 38 703         | 2011-03-21    | 2011-03-21     | 2011-12-11 | А         | 38 703    |             |  |
| tulipe2.JPG                      | 40 969         | 2011-03-21    | 2011-03-21     | 2011-12-11 | А         | 40 969    |             |  |
| pensée.JPG                       | 68 392         | 2011-03-21    | 2011-03-21     | 2011-12-11 | А         | 68 392    |             |  |
| primevère.JPG                    | 55 732         | 2011-03-21    | 2011-03-21     | 2011-12-11 | А         | 55 732    |             |  |
| tulipe.JPG                       | 31 397         | 2011-03-21    | 2011-03-21     | 2011-12-11 | А         | 31 397    |             |  |
| ionauille.ipa                    | 1 938 926      | 2011-03-21    | 2011-03-21     | 2011-12-11 | А         | 1 938 926 |             |  |
| agnès obel, jog                  | 38 26 1        | 2011-03-09    | 2011-03-09     | 2011-12-11 | А         | 38 26 1   |             |  |
| retouche-photos-xnview.JPG       | 58 948         | 2011-02-04    | 2011-02-04     | 2011-12-11 | А         | 58 948    |             |  |
| Legend-of-the-Guardians-The-O    | 88 744         | 2011-01-08    | 2011-01-08     | 2011-12-11 | А         | 88 744    |             |  |
| legend of the guardian.bmp       | 37 314         | 2011-01-08    | 2011-01-08     | 2011-12-11 | А         | 37 314    |             |  |
| or-01-Noel-2010.aif              | 45 368         | 2010-12-20    | 2010-12-20     | 2011-12-11 | А         | 45 368    |             |  |
| internet.JPG                     | 40 713         | 2010-11-20    | 2010-11-20     | 2011-12-11 | A         | 40 713    |             |  |
| Desktop.ini                      | 257            | 2010-06-16    | 2010-06-09     | 2011-12-11 | HSA       | 257       |             |  |
| Downloader.Ink                   | 455            | 2010-04-27    | 2011-05-09     | 2011-12-11 | A         | 455       |             |  |
| Échantillons d'images.Ink        | 697            | 2008-05-28    | 2010-10-10     | 2011-12-11 | А         | 697       |             |  |

### Compression mutiple par 7-Zip

| 4 : Inscrire le                                              | e nom du ficl    | nier compressé                            | 5: Choisir le format du fichier                 |
|--------------------------------------------------------------|------------------|-------------------------------------------|-------------------------------------------------|
| Ajouter à l'archive                                          |                  |                                           |                                                 |
| Archive:<br>Test compression.zip ◄<br>Format de l'archive:   | zip              | Mode de mise à jour:                      | 6: Cliquer sur le bouton<br>« OK »              |
| Niveau de compression :                                      | 7z<br>tar<br>zip | Ajouter et remplacer les fichiers Options |                                                 |
| Taille du dictionnaire :                                     | 32 KB            | Créer une archive SFX                     | Test compression.zip 2 130 Ko Dossier compressé |
| Taille des mots :                                            | 32               | Cryptage                                  |                                                 |
| Taille de bloc solide:<br>Nombre de threads CPU <sup>,</sup> | 2 12             | Entrez le mot de passe:                   |                                                 |
| Mémoire pour la compression :                                | 67 ME            | Entrez le mot de passe à nouveau:         |                                                 |
| Mémoire pour la décompression                                | : 2 ME           | Afficher le mot de passe                  |                                                 |
| Decouper en volumes, octets:                                 | ~                |                                           |                                                 |
| Paramètres:                                                  |                  |                                           |                                                 |
|                                                              |                  | OK Annuler Aid                            | ide                                             |

# Rajout d'un fichier par 7-Zip

#### Comment procéder

| Z C:\Documents and Settings\F    | rançois\Mes    | documents\           | Mes images\    |               |           |           |             |  |
|----------------------------------|----------------|----------------------|----------------|---------------|-----------|-----------|-------------|--|
| ichier Edition Affichage Favoris | Outils Aide    |                      |                |               |           |           |             |  |
| Ajouter Extraire Tester          | Copier         | <b>→</b><br>Déplacer | Supprimer Info | 1<br>rmations |           |           |             |  |
| 🟌 🖪 C:\Documents and Settings\Fr | ançois∖Mes doo | cuments\Mes im       | ages\          |               |           |           |             |  |
| Nom                              | Taille         | Modifié le           | Créé le        | Accédé le     | Attributs | Compressé | Commentaire |  |
| Aporte velo 1. jpg               | 20 765         | 2011-06-30           | 2011-06-30     | 2011-12-11    | А         | 20 765    |             |  |
| geotrouveurs-meunier tu dors.J   | 57 351         | 2011-06-29           | 2011-06-29     | 2011-12-11    | A         | 57 351    |             |  |
| espace-ferrié.jpg                | 89 162         | 2011-06-21           | 2011-06-21     | 2011-12-11    | A         | 89 162    |             |  |
| web cam rennes.JPG               | 51 095         | 2011-06-19           | 2011-06-19     | 2011-12-11    | A         | 51 095    |             |  |
| web-cam-rennes.JPG               | 51 297         | 2011-06-18           | 2011-06-18     | 2011-12-11    | A         | 51 297    |             |  |
| aparametre-rock dock.JPG         | 301 421        | 2011-05-06           | 2011-05-06     | 2011-12-11    | A         | 301 421   |             |  |
| 🛿 equipe-guingampaise.jpg        | 35 161         | 2011-05-06           | 2011-05-06     | 2011-12-11    | A         | 35 161    |             |  |
| 🖢 magniola. JPG                  | 21 414         | 2011-03-21           | 2011-03-21     | 2011-12-11    | A         | 21 414    |             |  |
| acrocus.JPG                      | 38 703         | 2011-03-21           | 2011-03-21     | 2011-12-11    | A         | 38 703    |             |  |
| tulipe2.JPG                      | 40 969         | 2011-03-21           | 2011-03-21     | 2011-12-11    | A         | 40 969    |             |  |
| lipensée.JPG                     | 68 392         | 2011-03-21           | 2011-03-21     | 2011-12-11    | A         | 68 392    |             |  |
| la]prime∨ère.JPG                 | 55 732         | 2011-03-21           | 2011-03-21     | 2011-12-11    | A         | 55 732    |             |  |
| 🖣 tulipe. JPG                    | 31 397         | 2011-03-21           | 2011-03-21     | 2011-12-11    | A         | 31 397    |             |  |
| 🛃 jonquille, jpg                 | 1 938 926      | 2011-03-21           | 2011-03-21     | 2011-12-11    | A         | 1 938 926 |             |  |
| agnès obel.jpg                   | 38 26 1        | 2011-03-09           | 2011-03-09     | 2011-12-11    | A         | 38 26 1   |             |  |
| iretouche-photos-xnview.JPG      | 58 948         | 2011-02-04           | 2011-02-04     | 2011-12-11    | A         | 58 948    |             |  |
| Legend-of-the-Guardians-The-O    | 88 744         | 2011-01-08           | 2011-01-08     | 2011-12-11    | A         | 88 744    |             |  |
| legend of the guardian.bmp       | 37 314         | 2011-01-08           | 2011-01-08     | 2011-12-11    | А         | 37 314    |             |  |
| or-01-Noel-2010.gif              | 45 368         | 2010-12-20           | 2010-12-20     | 2011-12-11    | А         | 45 368    |             |  |
| internet.JPG                     | 40 713         | 2010-11-20           | 2010-11-20     | 2011-12-11    | А         | 40 713    |             |  |
| 🞐 Desktop.ini                    | 257            | 2010-06-16           | 2010-06-09     | 2011-12-11    | HSA       | 257       |             |  |
| 🗐 JDownloader.Ink                | 455            | 2010-04-27           | 2011-05-09     | 2011-12-11    | A         | 455       |             |  |
| 🗟 Échantillons d'images.Ink      | 697            | 2008-05-28           | 2010-10-10     | 2011-12-11    | A         | 697       |             |  |

# Rajout d'un fichier par 7-Zip

#### Comment procéder

3 : Choisir le fichier compressé qui contiendra le nouveau fichier

| Ajouter à l'archive                          |         |       | X                                 | 4. Olieven even le la evetere      |
|----------------------------------------------|---------|-------|-----------------------------------|------------------------------------|
| Archive:<br>agnès obel.zip                   |         |       | ✓ …                               | 4: Cliquer sur le bouton<br>« OK » |
| Test compression.zip<br>Format de l'archive: | zip     | ~     | Mode de mise à jour:              |                                    |
| Niveau de compression :                      | Normale | *     |                                   |                                    |
| Type de compression:                         | Deflate | *     | Créer une archive SFX             |                                    |
| Taille du dictionnaire :                     | 32 KB   | ~     | Compresser des fichiers partagés  |                                    |
| Taille des mots :                            | 32      | ~     | Cryptage                          |                                    |
| Taille de bloc solide:                       |         | ~     | Entrez le mot de passe:           |                                    |
| Nombre de threads CPU:                       | 2       | /2    | Entrez le mot de passe à nouveau: |                                    |
| Mémoire pour la compression :                |         | 67 MB |                                   |                                    |
| Mémoire pour la décompression                | :       | 2 MB  | Afficher le mot de passe          |                                    |
| Découper en volumes, octets:                 |         |       | Méthode de cryptage: ZipCrypto    |                                    |
|                                              |         | *     |                                   |                                    |
| Paramètres:                                  |         |       |                                   |                                    |
|                                              |         |       | OK Annuler Aide                   | Résultat                           |

🗓 Test compression.zip 2 158 Ko Dossier compressé

#### Comment procéder

1 : Avec l'explorateur de windows double-cliquer sur le fichier compressé à extraire

Exemple ci-dessous:

| 🛱 C:\Do               | ocumen  | ts and | l Setti | ngs\  | François\M    | es docum  | ients\W  | es ima   | ges      |                   |   |
|-----------------------|---------|--------|---------|-------|---------------|-----------|----------|----------|----------|-------------------|---|
| Fichier               | Edition | Affich | nage F  | avor  | ris Outils ?  |           |          |          |          |                   |   |
| 🕝 Pré                 | cédente | • €    | ) - (   | F     | 🔎 Recherch    | ner 📂 Do  | ossiers  | •        |          |                   |   |
| Adresse               | 🖪 C:\Do | cumer  | nts and | Setti | ngs∖François∖ | Mes docum | ents∖Mes | images   |          |                   |   |
| Dossiers              |         |        |         |       | ×             | Nom       |          |          | Taille   | Туре              |   |
| 🗉 🛅 Mes documents 🛛 🔼 |         |        |         |       |               | Test      | compres  | sion.zip | 2 158 Ko | Dossier compressé | - |

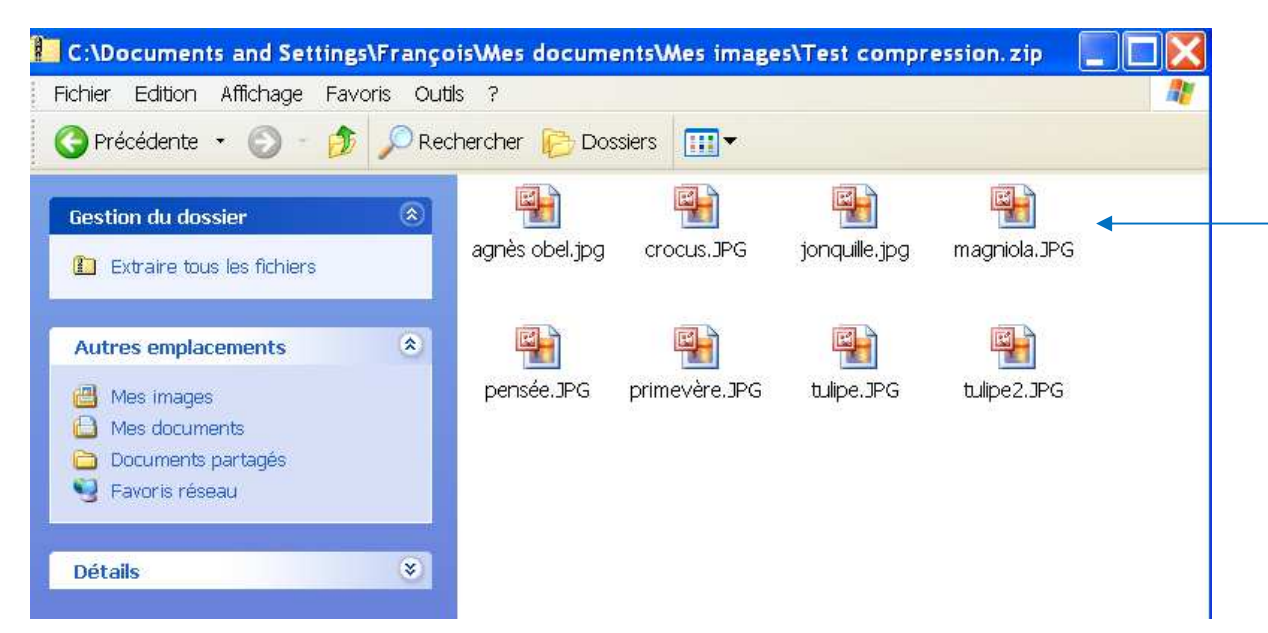

La liste des fichiers contenu dans le fichier compressé apparaît.

#### 2: Cliquer sur « Extraire tous les fichiers »

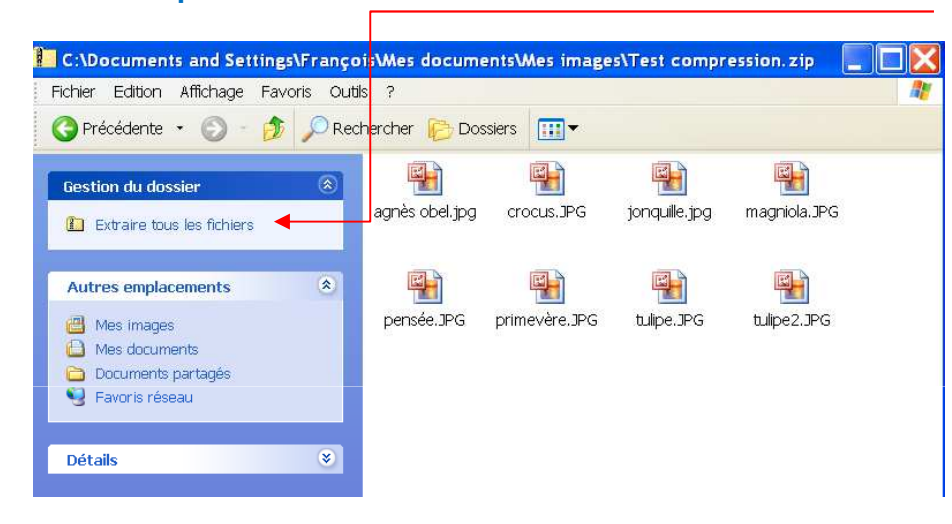

#### 3 : Cliquer sur le bouton « Suivant »

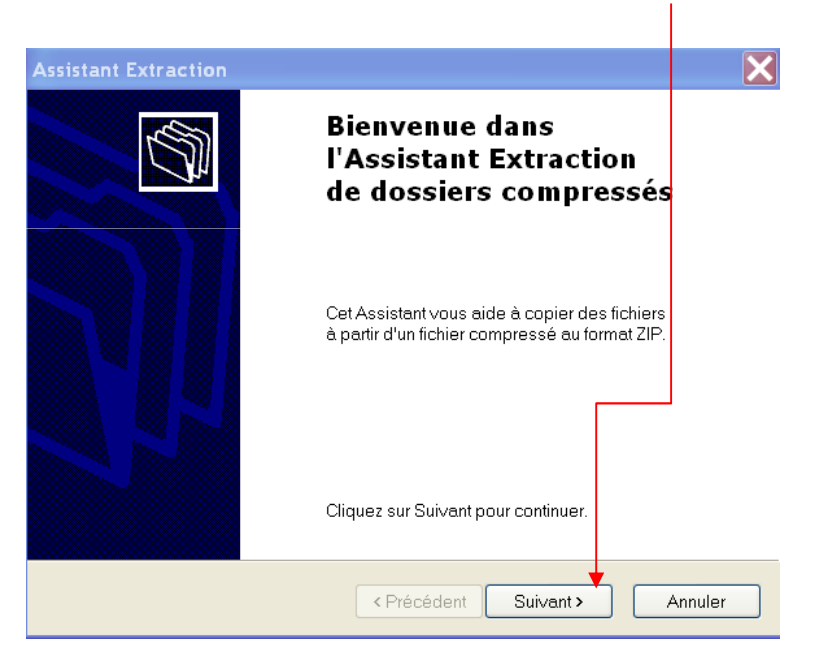

2 : Choisir le répertoire de destination avec le bouton « Parcourir »

| Assistant Extraction<br>Sélectionnez une de<br>Les fichiers situés d<br>de votre choix. | estination<br>ans l'archive ZIP seront extraits et copiés à l'emplacement                                                                                                | 3 : Cliquer sur le bouton « Suivant »                                                                                                    |
|-----------------------------------------------------------------------------------------|----------------------------------------------------------------------------------------------------|----------------------------------------------------------------------------------------------------|
|                                                                                         | Choisissez le dossier où les fichiers seront extraits.<br>Les fichiers seront extraits dans ce dossier :<br>nçois\Mes documents\Mes images\Test compression<br>Parcourir | 4 : Cliquer sur le bouton « Terminer »                                                                                                    |
| 1                                                                                       | Mot de passe                                                                                                    | Extraction terminée<br>L'extraction des fichiers de l'archive ZIP s'est bien déroulée.                                                                                      |
|                                                                                         | Extraction                                                                                                    | Les fichiers ont été extraits vers le<br>dossier suivant :<br>C:\Documents and Settings\Test compression<br>Pour voir les fichiers extraits, cochez la case<br>ci-dessous : |
|                                                                                         | <pre></pre>                                                                                                    | Afficher les fichiers extraits<br>Cliquez sur Terminer pour continuer.                                                                                                    |

< Précédent

Terminer

Annuler

La liste des fichiers s'affiche

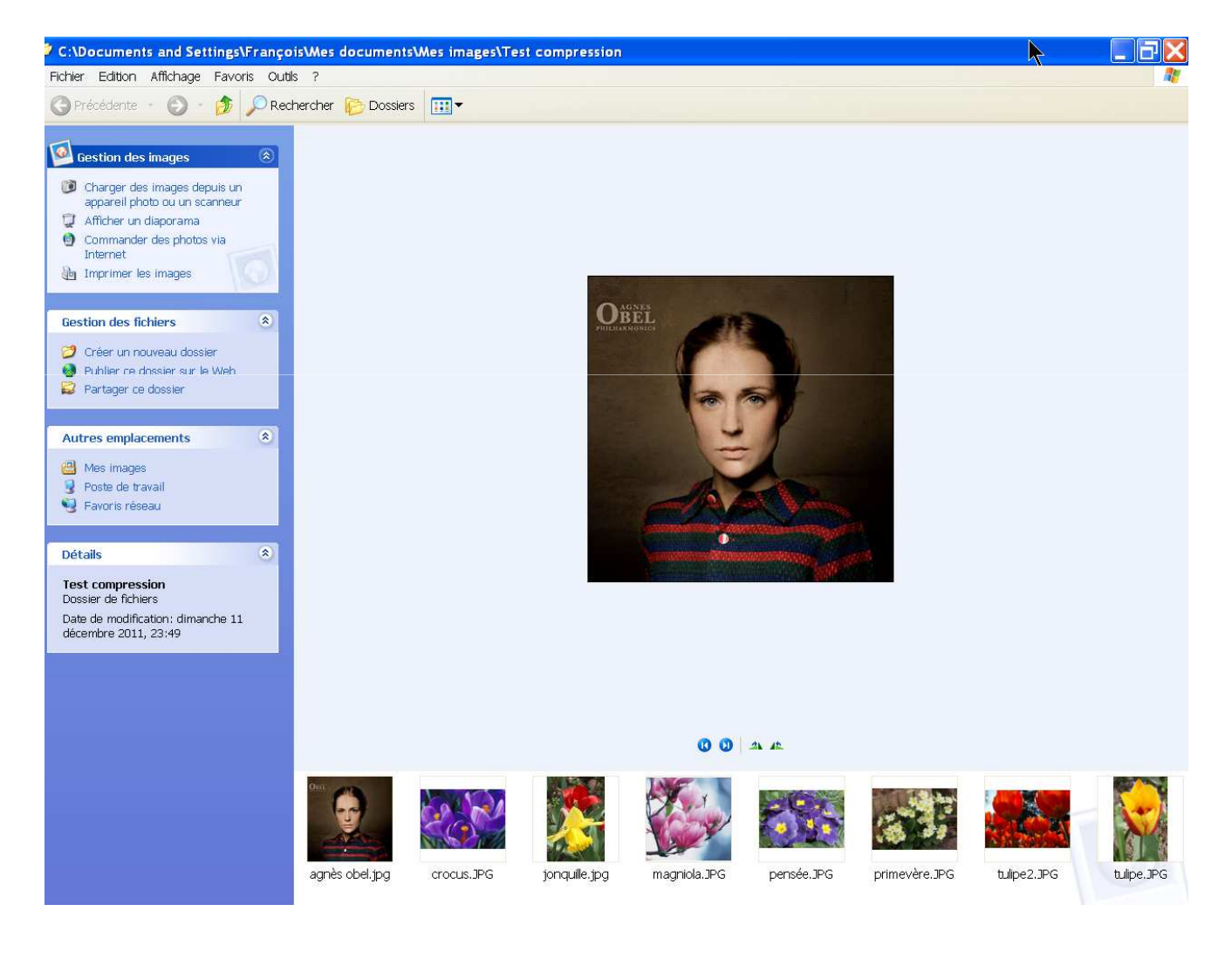

# Décompression par 7-Zip

7-ZipPortable.exe

.com

#### Comment procéder

- 1 : Excécuter le logiciel «7-ZipPortable» 721 7-ZipPort
- 2 : Double cliquer sur le fichi<u>er compressé à ex</u>traire Exemple ci-dessous:

| 🖬 C:\D     | ocuments     | and Settings\    | François\Mes    | documents\A             | les images   | i\           |           |           |             |          |
|------------|--------------|------------------|-----------------|-------------------------|--------------|--------------|-----------|-----------|-------------|----------|
| Fichier    | Edition Affi | chage Favoris    | Outils Aide     |                         |              |              |           |           |             |          |
| ÷          | -            | $\checkmark$     | •               | ⇒                       | ×            | ñ            |           |           |             |          |
| Ajouter    | · Extrair    | re Tester        | Copier          | Déplacer S              | Supprimer I  | informations |           |           |             |          |
| 🦻 🙆 o      | :\Document   | s and Settings\F | rançois\Mes doo | cuments\Mes im <i>a</i> | <b>g</b> es∖ |              |           |           |             | ~        |
| Nom        |              |                  | Taille          | Modifié le              | Créé le      | Accédé le    | Attributs | Compressé | Commentaire | <u>^</u> |
| 💼 Test o   | ompression.z | ip 🚽             | 2 209 633       | 2011-12-11              | 2011-12-11   | l 2011-12-11 | A         | 2 209 633 |             |          |
| 🚺 tulipe2  | 2.zip        |                  | 2 182 952       | 2011-12-11              | 2011-12-11   | l 2011-12-11 | A         | 2 182 952 |             |          |
| . 🛍 jonqui | lle.zip      |                  | 1 926 577       | 2011-12-11              | 2011-12-11   | 1 2011-12-11 | А         | 1 926 577 |             | =        |

### Décompression par 7-Zip

#### 3 : Sélectionner les fichiers à extraire

#### 4 : Cliquer sur le bouton « Extraire »

| Ajouter          | Extraire Test      | ter Copi       | er Déplacer    | - Supprimer      | <u>1</u><br>Informations |           |          |             |          |         |
|------------------|--------------------|----------------|----------------|------------------|--------------------------|-----------|----------|-------------|----------|---------|
| 🕽 🗓 C:\Doo       | cuments and Settin | gs\François\Me | s documents\Me | es images\Test c | ompression.zip\          |           |          |             |          |         |
| Nom              | Taille             | Compressé      | Modifié le     | Créé le          | Accédé le                | Attributs | Crypté   | Commentaire | CRC      | Méthod  |
| 🂵 agnès obe      | . 38 26 1          | 28 825         | 2011-03-09     | 2011-03-09       | 2011-12-11               | A         | 2        |             | DDAA42EB | Deflate |
| Crocus.JPG       | 38 703             | 38 570         | 2011-03-21     | 2011-03-21       | 2011-12-11               | A         | 51       |             | E8E9DAFD | Deflate |
| 🗾 jonquille. jpg | 1 938 926          | 1 923 836      | 2011-03-21     | 2011-03-21       | 2011-12-11               | A         | H.       |             | 3869EB81 | Deflate |
| 🎦 magniola. J    | . 21 414           | 21 291         | 2011-03-21     | 2011-03-21       | 2011-12-11               | A         | 90<br>90 |             | 8AACD2E3 | Deflate |
| 💵 pensée. JPG    | 68 392             | 68 281         | 2011-03-21     | 2011-03-21       | 2011-12-11               | A         | 8        |             | EA1588DA | Deflate |
| 🛂 primevère      | 55 732             | 55 6 17        | 2011-03-21     | 2011-03-21       | 2011-12-11               | A         | 员        |             | EC04DF90 | Deflate |
| 📲 tulipe.JPG 📗   | 31 397             | 31 272         | 2011-03-21     | 2011-03-21       | 2011-12-11               | A         |          |             | 201BDD8E | Deflate |
| 📕 tulipe2.JPG    | 40 969             | 40 837         | 2011-03-21     | 2011-03-21       | 2011-12-11               | A         | 25       |             | 5BD5225B | Deflate |
|                  |                    |                |                |                  |                          |           |          |             |          |         |

### Décompression par 7-Zip

| 3 : | Sélectionner le répertoire de destination avec                                                                                                    | le bouton                           |
|-----|----------------------------------------------------------------------------------------------------|-------------------------------------|
|     | Copier                                                                                                    |                                     |
|     | Copier dans: C\Documents and Settings\François\Mes documents\Mes images\                                                                                                    |                                     |
|     | Fichiers: 8 (2 233 794 octets)<br>C:\Documents and Settings\François\Mes documents\Mes images\Test compression.zip\<br>agnès obel.jpg<br>crocus.JPG<br>jonquille.jpg<br>magniola.JPG<br>pensée.JPG | 4 : Cliquer sur le<br>bouton « OK » |
|     | OK Annuler                                                                                                    |                                     |